# RV34x 라우터에서 SLAAC 설정 구성

## 소개

WAN(Wide Area Network)은 광범위한 영역을 포괄하는 네트워크입니다.사용자 또는 사용자 네트 워크는 인터넷 연결을 통해 클라이언트를 설정하는 다양한 방법을 제공하는 인터넷 서비스 공급자 (ISP)를 통해 인터넷에 연결할 수 있습니다.이러한 방법은 IPv6용 자동 DHCP(Dynamic Host Configuration Protocol), IP(Static Internet Protocol), PPPoE(Point-to-Point Protocol over Ethernet), PPTP(Point-to-Point Tunneling Protocol), L2TP(Layer 2 Tunneling Protocol), 브리지 및 SLAAC(Stateless Address Auto-Configuration)일 수 있습니다.

네트워크 요구 사항 및 설정에 따라 인터넷 연결을 제대로 설정하려면 라우터에서 올바른 WAN 설 정을 구성해야 합니다.사용자 이름, 비밀번호, IP 주소, DNS 등 라우터에서 사용할 일부 WAN 설정 은 ISP에서 제공해야 합니다.

이 시나리오에서는 ISP에서 설정을 수행하려면 라우터가 인터넷에 연결하기 위해 IPv6 연결에 SLAAC를 사용해야 합니다.이 연결 유형은 IPv6 노드에 IP 주소를 할당하는 매우 편리한 방법을 제 공합니다.DHCP 서버 없이 IP 주소를 자동으로 취득하여 IPv6 네트워크 내의 여러 디바이스가 인터 넷에 연결할 수 있습니다.호스트에서는 자동 컨피그레이션을 자체적으로 만들 수 있습니다.

#### 목표

이 문서에서는 RV34x 라우터에서 SLAAC 설정을 구성하는 방법을 보여 줍니다.

## 적용 가능한 디바이스

- RV340
- RV340W
- RV345
- RV345P

#### 소프트웨어 버전

• 1.0.01.17

### SLAAC 설정 구성

**참고:**ISP는 연결에 대한 고정 주소를 제공합니다.

1단계. 라우터 웹 기반 유틸리티에 액세스하고 WAN > WAN Settings를 선택합니다.

|   | Getting Started                  |
|---|----------------------------------|
| • | Status and Statistics            |
| Þ | Administration                   |
| • | System Configuration             |
|   | ,                                |
|   | WAN                              |
| * | WAN<br>WAN Settings              |
| * | WAN<br>WAN Settings<br>Multi-WAN |

2단계. WAN Table(WAN 테이블)에서 Add(추가) 버튼을 클릭합니다.

| WAN Table |                      |  |  |  |  |  |
|-----------|----------------------|--|--|--|--|--|
| Name      | IPv4 Address/Netmask |  |  |  |  |  |
| WAN1      | 124.6.177.116/29     |  |  |  |  |  |
| WAN2      | -                    |  |  |  |  |  |
| Add       | Edit Delete          |  |  |  |  |  |

3단계. 표시되는 Add/Edit WAN Sub-interface 창에서 구성할 WAN 인터페이스를 클릭합니다.

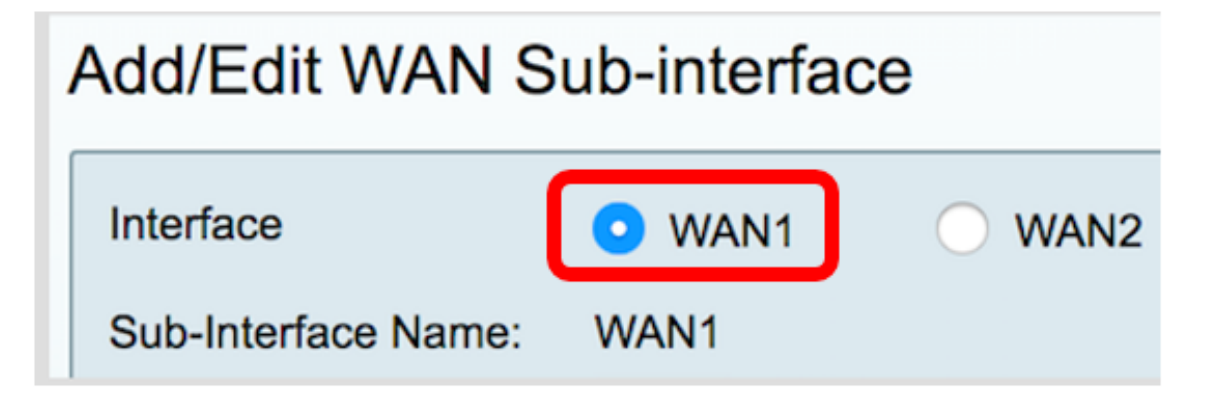

**참고:**이 예에서는 WAN1이 선택됩니다.이것이 기본 설정입니다.

4단계. 제공된 필드에 VLAN ID를 입력합니다.이 예에서는 1이 사용됩니다.

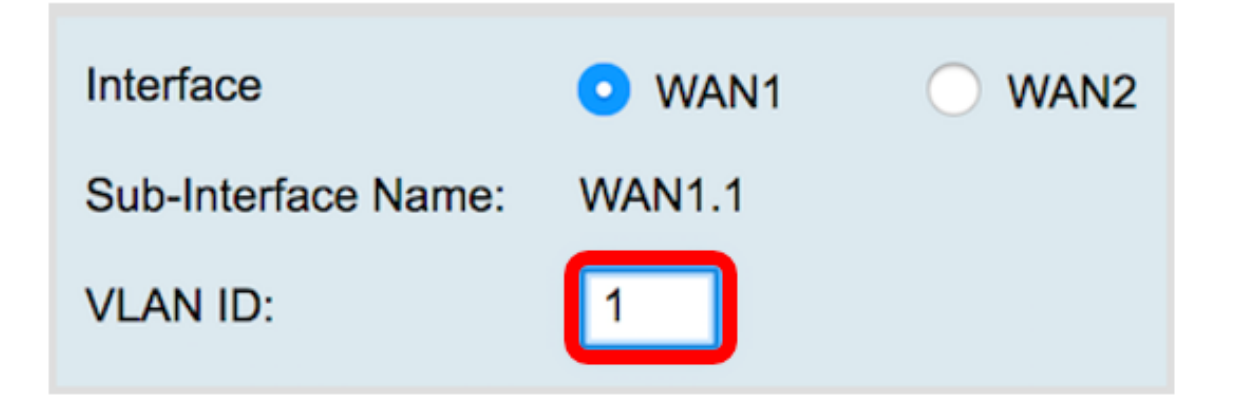

**참고:**Sub-Interface Name(하위 인터페이스 이름) 영역은 입력한 WAN 및 VLAN ID에 따라 자동으 로 업데이트됩니다.이 예에서는 WAN 1 및 VLAN 1을 나타내는 WAN1.1이 표시됩니다.

5단계. IPv**6** 탭을 클릭합니다.

Advanced IPv4 IPv6

6단계. SLAAC 라디오 버튼을 클릭하여 연결 유형을 선택합니다.

| IPv4  | IPv6  | Advanced   |           |
|-------|-------|------------|-----------|
| Conne | SLAAC |            |           |
|       |       |            | DHCP      |
|       |       | $\bigcirc$ | Static IP |
|       |       | $\bigcirc$ | PPPoE     |

7단계. SLAAC Settings(SLAAC 설정)에서 제공된 필드에 ISP에서 제공하는 고정 DNS 1 주소를 입 력합니다.

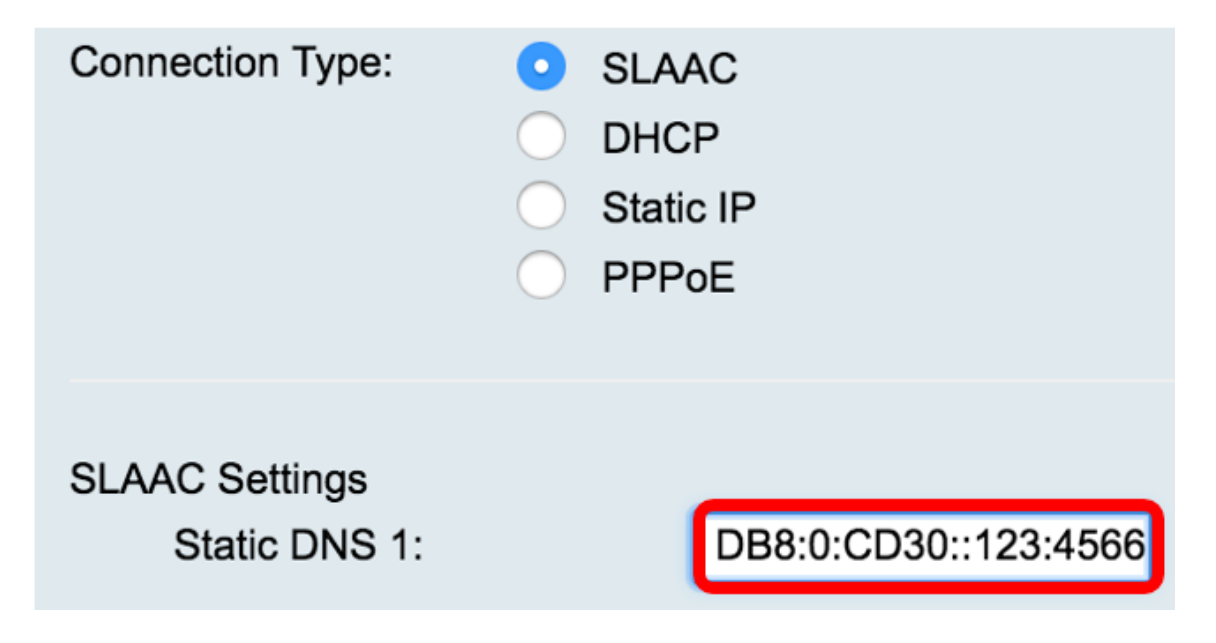

**참고:**이 예에서는 2001:DB8:0:CD30::123:4566이 사용됩니다.

8단계. (선택 사항) 제공된 필드에 고정 DNS 2 주소를 입력합니다.

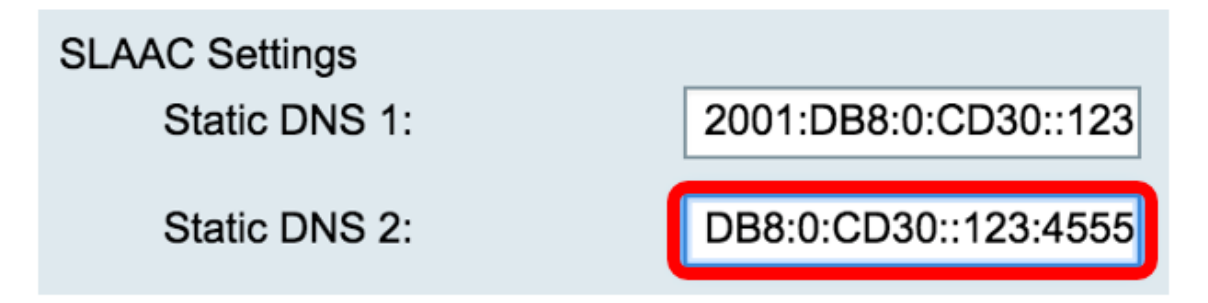

**참고:**이 예에서는 2001:DB8:0:CD30::123:4555가 사용됩니다.

9단계. (선택 사항) 접두사 위임을 **활성화하려면 DHCP-PD** 확인란을 선택합니다.네트워크 주소 접 두사를 할당하고 네트워크에 대한 공용 라우팅 가능 주소의 컨피그레이션을 자동화하는 데 사용됩 니다.

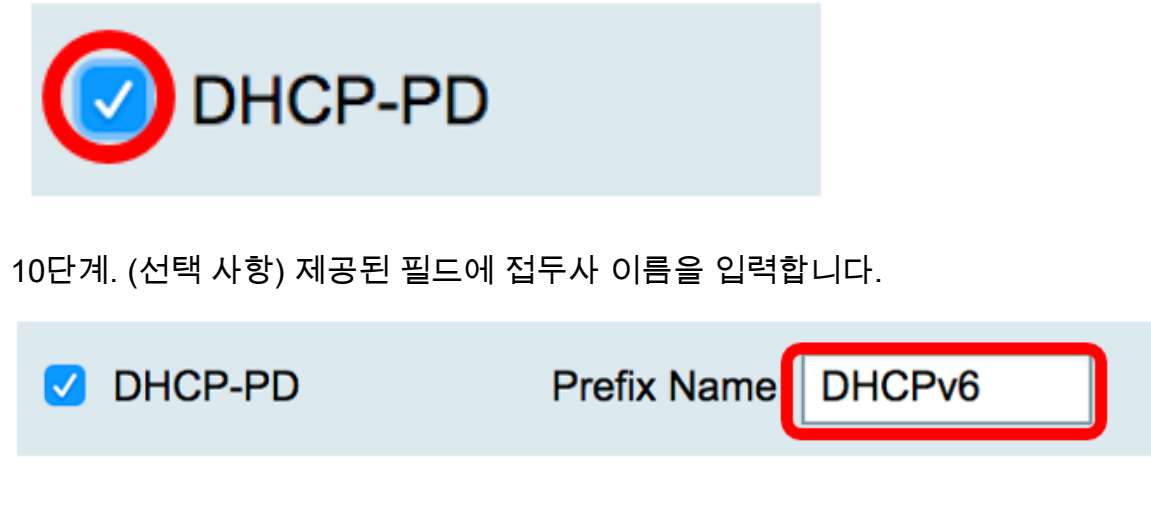

**참고:**이 예에서는 DHCPv6가 사용됩니다.

11단계. 적용을 **클릭합니다**.

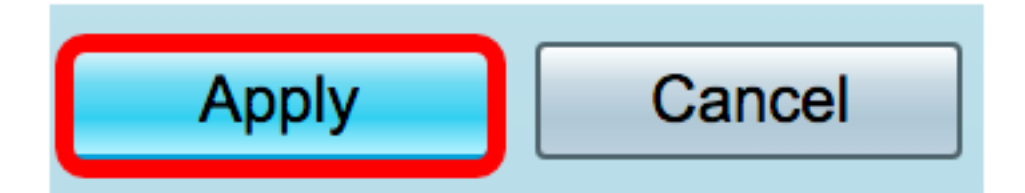

이제 RV34x 라우터 WAN 설정을 SLAAC로 설정했습니다.